# **USER MANUAL**

**PROPERTY TAX CUSTOMER WEB PORTAL** 

#### Contents

| 2. HOW TO ACCESS THE WEBSITE                                                                                                    |                                                |
|----------------------------------------------------------------------------------------------------|------------------------------------------------|
| 3. HOW TO LOGIN                                                                                                    | 7                                              |
| 4. PAY TAX                                                                                                    |                                                |
| 5. CALCULATE TAX                                                                                                    |                                                |
| PART-1: GENERAL DETAILS                                                                                                    |                                                |
|                                                                                                    |                                                |
| PART-2: PROPERTY DETAILS                                                                                                    | Error! Bookmark not defined.                   |
| PART-2: PROPERTY DETAILS<br>PART-3: BUILDING AND TAX DETAILS                                                                           | Error! Bookmark not defined.<br>20             |
| PART-2: PROPERTY DETAILS<br>PART-3: BUILDING AND TAX DETAILS<br>4. SAS FORM SUMMARY OF PROPERTY INFORMATION                            | Error! Bookmark not defined.<br>20<br>25       |
| PART-2: PROPERTY DETAILS<br>PART-3: BUILDING AND TAX DETAILS<br>4. SAS FORM SUMMARY OF PROPERTY INFORMATION<br>6. TAX PAYMENT DETAILS. | Error! Bookmark not defined.<br>20<br>25<br>17 |

# 1. INTRODUCTION

This Application enables property owners to pay their property tax online and allows management of all previously paid taxes/ Tax history. Web application helps the public to pay their property taxes online with ease

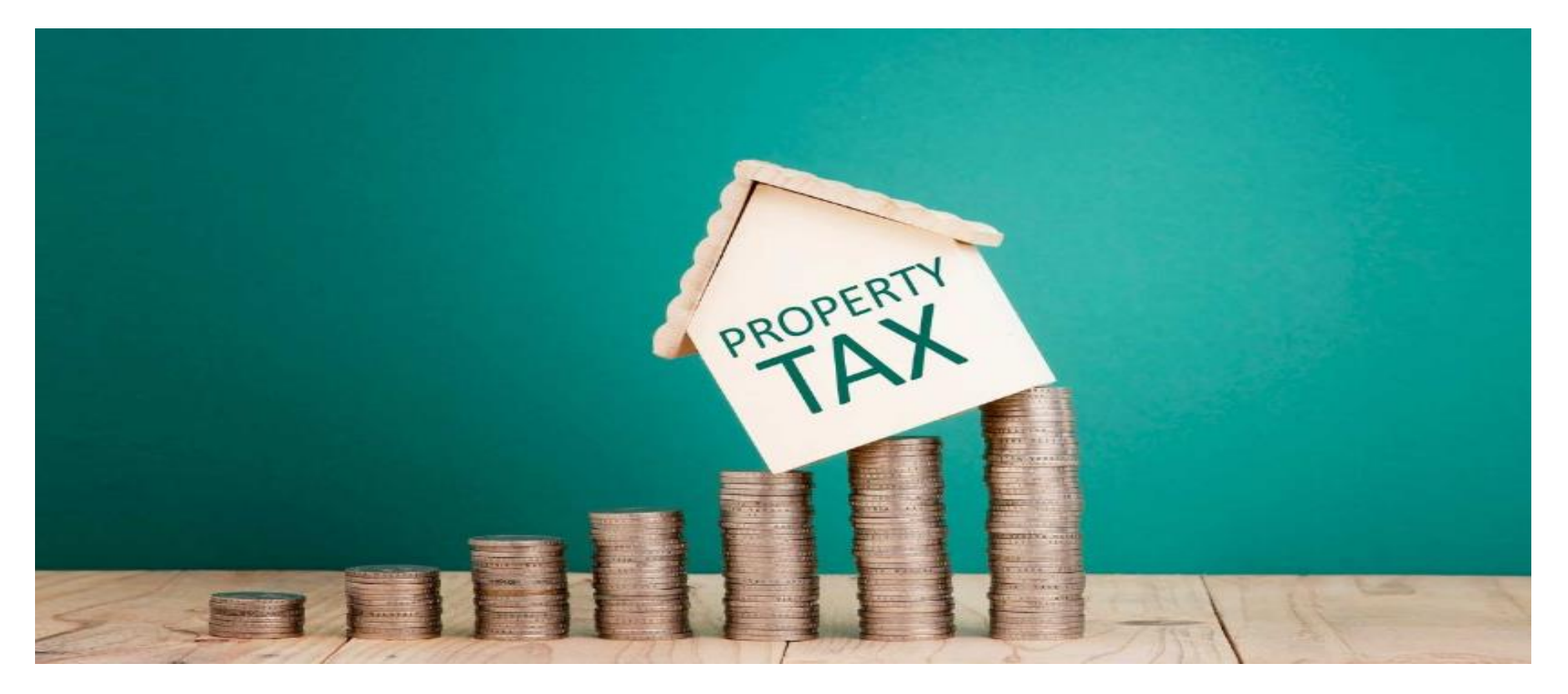

# 2. HOW TO ACCESS THE WEBSITE

Users can open property tax website using the below link.

Users need to copy the following URL and paste it into the browser, to launch the website **"Pay Property Tax".** 

URL: www.mccpropertytax.in

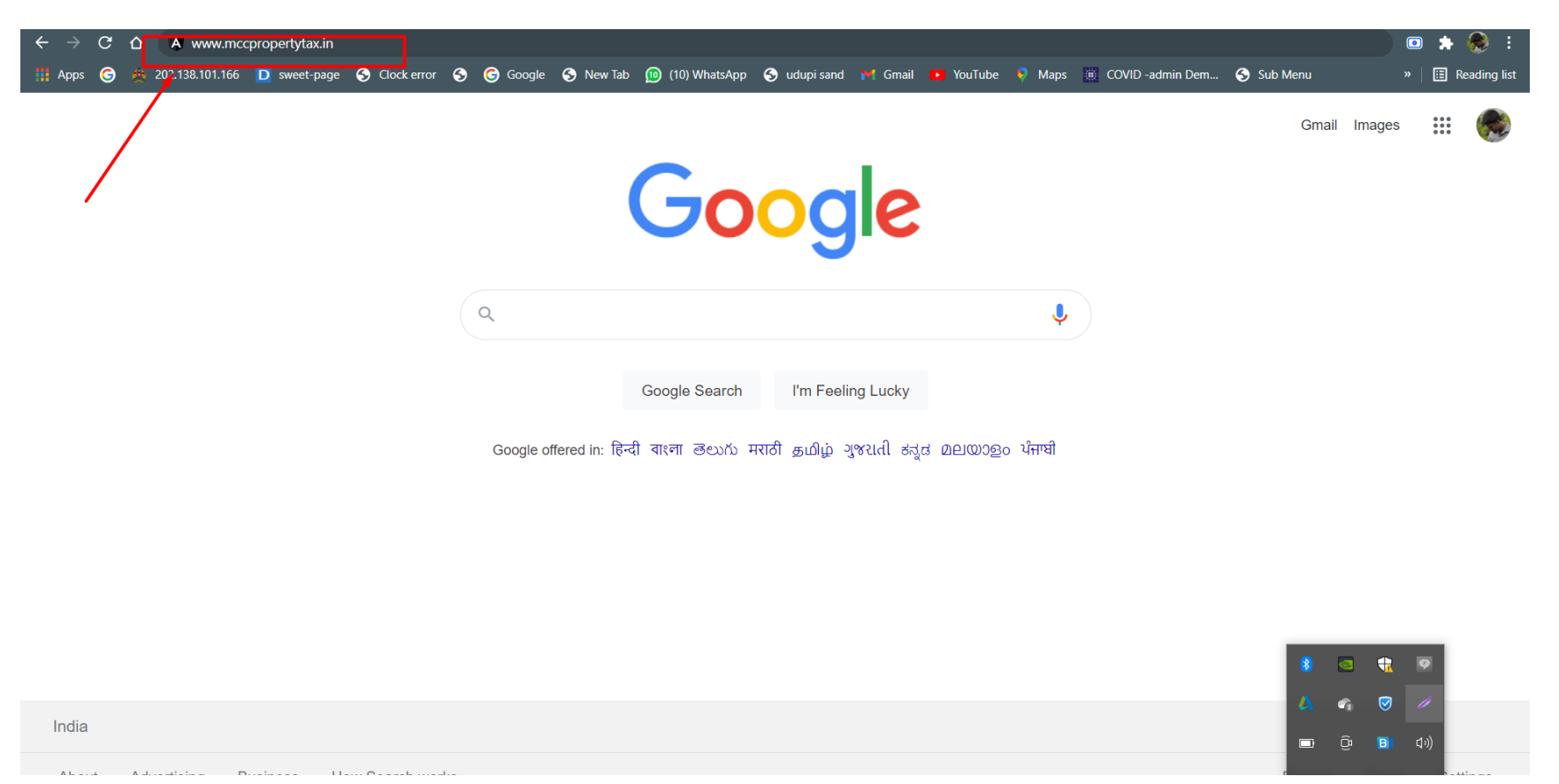

# Home page of online property tax payment application

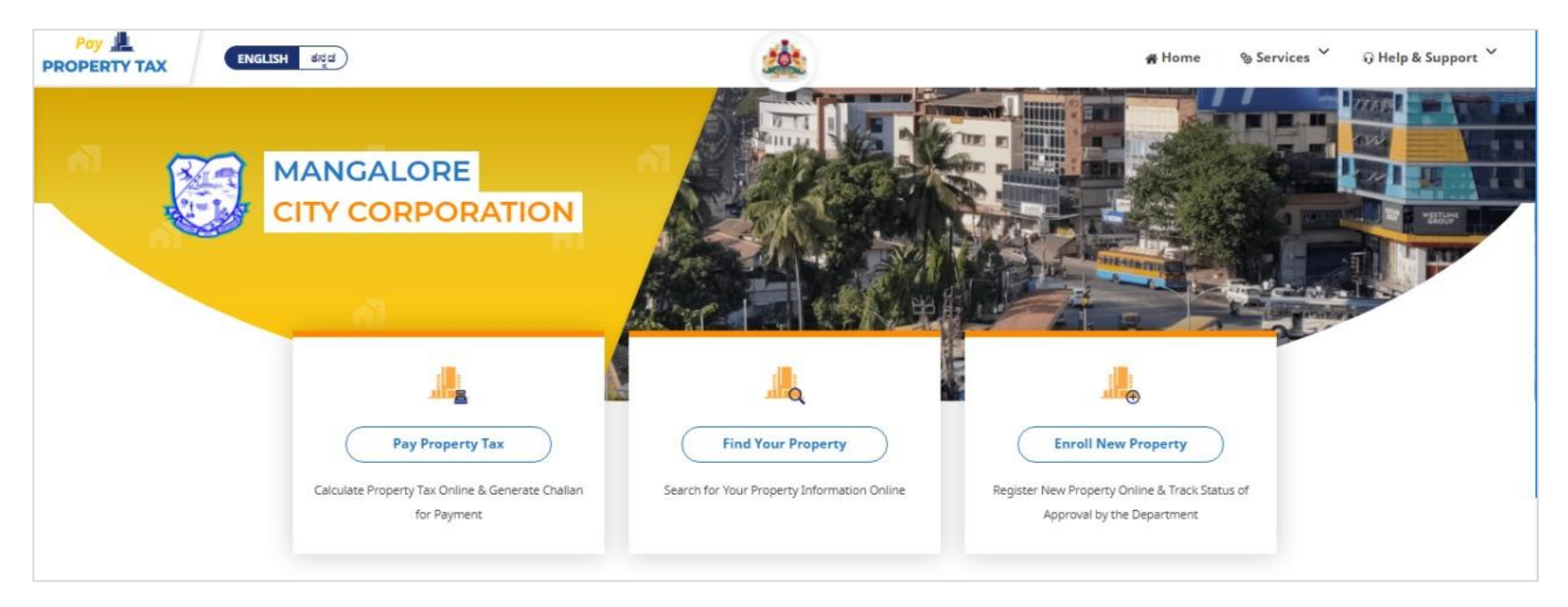

The following details will be visible on the home page:

#### PAY PROPERTY TAX

- 1. View Property Details online.
- 2. Calculate Property Tax to be paid.
- 3. Download and view SAS Form.
- 4. Create a challan for property tax payment or pay online.

### **SEARCH PROPERTY**

- 1. Search Property using Ward Name and Door No.
- 2. View Property details & Owner Information.
- 3. View Tax History with Payment status.

# **REGISTER NEW PROPERTY**

1. In the case of new property registration, users can self-register their property details online.

2. New property details submitted should be reviewed and approved by MCC staff / concerned authorities.

# 3. HOW TO "PAY TAX" ONLINE

On that home page, click on > 'Pay Property Tax'

| <u></u>                                                         |                                             |                                                                              |
|-----------------------------------------------------------------|---------------------------------------------|------------------------------------------------------------------------------|
| Pay Property Tax                                                | Find Your Property                          | Enroll New Property                                                          |
| Calculate Property Tax Online & Generate Challan<br>for Payment | Search for Your Property Information Online | Register New Property Online & Track Status of<br>Approval by the Department |

Enter your10-digit mobile number and click > 'Submit'

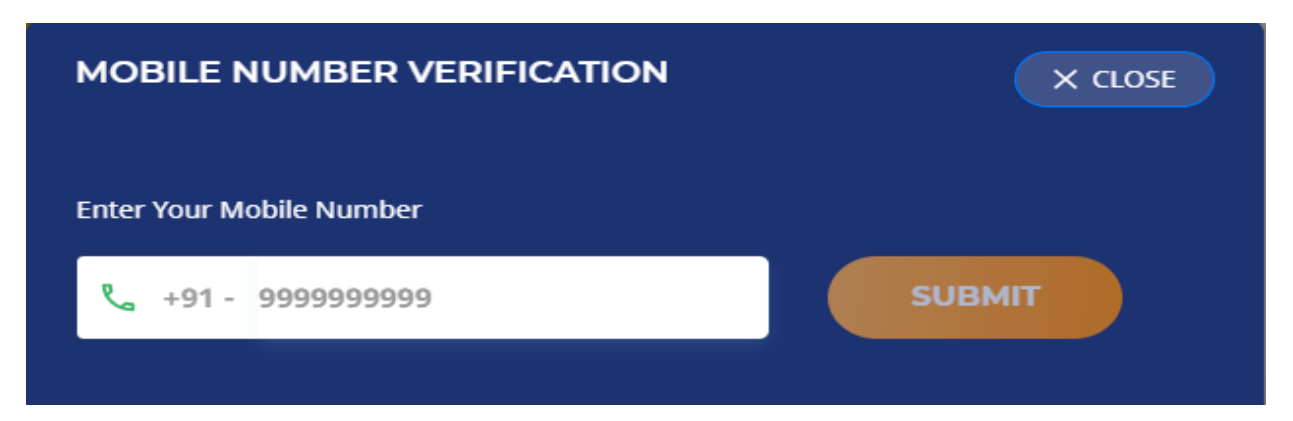

After clicking **'Submit'**, user will receive 6-digit verification code (OTP) on their mobile number via SMS.

User need to enter that OTP in a space provided and click > '**Verify'** to login

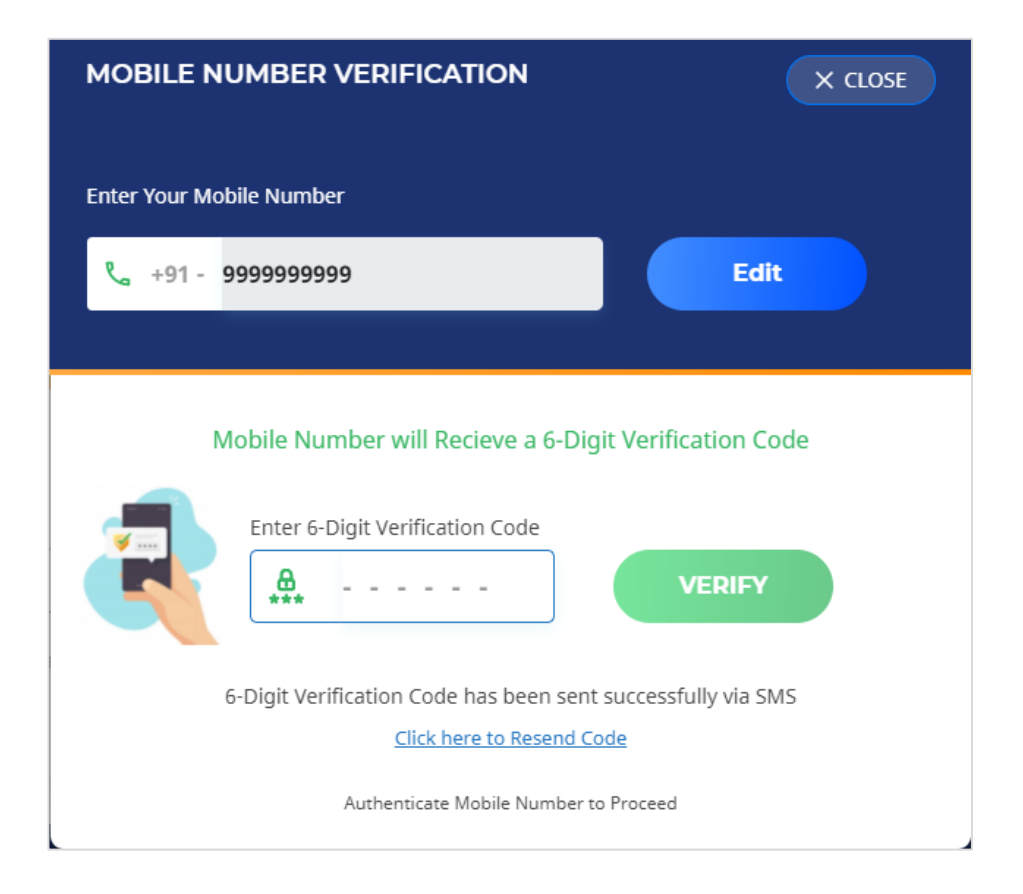

After successful login, search property will be visible to user. Here we can search property by selecting ward name from the list provided

Search by can be set as "door number" to search by door number.

Enter door number and click > 'Search'

| Search pro       | perty      |          |                  |          |
|------------------|------------|----------|------------------|----------|
| Select Your Ward | Search By  | Enter    | Door No.         |          |
| All Wards        | ∽ Door No  | ✓ Ex.    | 1-43             | Q SEARCH |
|                  |            |          |                  |          |
|                  |            |          |                  |          |
| PROPERTY ID      | OWNER NAME | DOOR NO. | PROPERTY ADDRESS |          |

| PROPERTY ID | OWNER NAME         | DOOR NO. | PROPERTY ADDRESS                                   |         |                       |
|-------------|--------------------|----------|----------------------------------------------------|---------|-----------------------|
| PRP1423466  | MUDDU M M<br>Mob : | 123-987  | 123-987, ROAD NOT FOUND, 1, 10, Mangaluru - 575004 | PAY TAX | VIEW PROPERTY DETAILS |

Search results will show list of properties. User can click on 'Pay Tax' or 'View Property Details' on respective property

# 4. <u>PAY TAX:</u>

Upon clicking **'Pay Tax'** user will be able to view previously paid tax details.

Details available are owner's name, mobile number, door number, property ID

- Full address, Tax payment records-Assessment year, payment status (paid or not paid) and calculate tax.
- Users can calculate the tax by clicking on 'calculate tax'

|                                        | TAX PAYMENT HISTORY             | × CLOSE       |
|----------------------------------------|---------------------------------|---------------|
| Owner Name<br>MUDDU M M                | Mobile Number                   |               |
| Door No.<br><b>123-987</b>             | Property ID (PID)<br>PRP1423466 |               |
| Full Address<br>123-987, ROAD NOT FOUN | ND, 1, 10, MANGALURU - 575004   |               |
| Tax Payment Record(s)                  |                                 |               |
| ASSESSMENT YEAR                        | PAYMENT STATUS                  |               |
| 2009-10                                | NOT PAID                        | CALCULATE TAX |
| 2010-11                                | NOT PAID                        | CALCULATE TAX |
| 2011-12                                | NOT PAID                        | CALCULATE TAX |
| 2012-13                                | NOT PAID                        | CALCULATE TAX |

### PLEASE SELECT "YES" IF THE PROPERTY LAND IS CONVERTED

## SELECT "NO" IFTHE PROPERTY LAND IS NON-CONVERTED

| Converted / Non-Converted    | X CLOSE |
|------------------------------|---------|
| Is Property Land Converted ? | /es No  |

| Converted / Non-Conver                                                                  | ted        | X CLOSE |
|-----------------------------------------------------------------------------------------|------------|---------|
| Is Property Land Converted ?                                                            | Yes        | Νο      |
| Portion of Site surrendered for road widening (Applical relinquishment deed executed) ? | ble if Yes | Νο      |

IF PORTION OF THE SITE SURRENDERED FOR ROAD WIDENING (APPLICABLE IF RELINQUISHMENT DEED EXECUTED (DAANA PATRA)) CLICK ON 'YES'IF NOT SELCECT**'NO'.** 

- 1. After clicking **>'Yes'**, user should be mention the area surrendered to road.
- 2. Select the number of floors and ground floors.
- 3. Click > '**Proceed'** to continue the process.

| Conve                                                                | rted / Non-Converted                                                                                                    |                    | X CLOSE |
|----------------------------------------------------------------------|----------------------------------------------------------------------------------------------------|--------------------|---------|
| Is Property Land Converted ?                                         |                                                                                                    | Yes                | No      |
| Portion of Site surrendered for road relinquishment deed executed) ? | l widening (Applicable if                                                                                                 | Yes                | No      |
| 0.5<br>Mention the area surrendered<br>to road                       | <ul> <li>3 </li> <li>Number of Building On Ground Floor</li> <li>1</li> <li>2</li> <li>3</li> <li>4</li> <li>5</li> </ul> | Proceed<br>PAY TAX | VIEW P  |

# **5. <u>CALCULATE TAX</u>**

Upon clicking > 'calculate tax', online form will be displayed, where user must enter their property information

Details such as mobile number, email id, property ID, select village, street name / number, Katha number, survey R.S number or survey T.S number, locality / colony name, and pincode.

# **PART-1: GENERAL DETAILS**

| 1 PART 1<br>General Details                 | 2 PART 2<br>Property Details | PART 3<br>Building & Tax Details | SAS FORM<br>Summary of Property Info |  |  |
|---------------------------------------------|------------------------------|----------------------------------|--------------------------------------|--|--|
| 1. PROPERTY OWNER DETAILS     ADD NEW OWNER |                              |                                  |                                      |  |  |
| Owner 1                                     |                              |                                  |                                      |  |  |
| First Name                                  | Middle Name                  | Last Name                        | Father/ Mother/ Husband's Name       |  |  |
| Muddu                                       | м                            | м                                | Ми                                   |  |  |
| 1A. Owner Contact Number                    |                              | 1B. Email-ID                     |                                      |  |  |
| 9879878979                                  |                              | sdsdf@email.com                  |                                      |  |  |
| Assessment Number                           |                              | Property ID / PID Number         |                                      |  |  |
| PAN0123456                                  |                              | PRP1423466                       |                                      |  |  |
| <b>Q</b> 2. PROPERTY ADDRESS                | ;                            |                                  |                                      |  |  |
| Ward No. / Ward Name                        |                              | Village                          |                                      |  |  |
| 10 (Bunder)                                 | ~                            | Village                          |                                      |  |  |
| Street Name / Number                        |                              | Block / Stage / Phase            |                                      |  |  |
| ROAD NOT FOUND                              | ~                            | 1                                |                                      |  |  |
| Door No.                                    | Khatha No.                   | Survey R.S No.                   | Survey T.S No.                       |  |  |
| 123-987                                     | 321321321                    | 321321                           | 654654s654                           |  |  |
| Locality / Colony Name                      |                              | Pincode                          |                                      |  |  |
| Mangaluru                                   |                              | 575004                           |                                      |  |  |

| boor No.                   | Street Name / Number                                   |
|----------------------------|--------------------------------------------------------|
| 123-456                    | MISSION STREET (MAIN ROAD) - RESIDENTIAL - 5ft OR BELC |
| lock / Stage / Phase       | Locality / Colony Name                                 |
| 1                          | Mangaluru                                              |
| ity                        | Pincode                                                |
| Mangaluru                  | 564654                                                 |
| is the Property Tenanted ? | NOTE                                                   |
|                            | Tax Calculation For : OCCUPANCY ( Col. 16 I )          |
| YES                        | If Property is Self Occupied = 0.5                     |
| NO                         | If Property is Tenanted = 1                            |
|                            |                                                        |

Please select the property is tenanted or self-used click 'Yes' or 'No'.

| Is the Property Tenanted ?          | NOTE                                                                                                    |
|-------------------------------------|----------------------------------------------------------------------------------------------------|
| <ul> <li>YES</li> <li>NO</li> </ul> | Tax Calculation For : OCCUPANCY ( Col. 16 I )<br>If Property is Self Occupied =0.5<br>If Property is Tenanted =1 |
| 📡 4. Tenant Details                 | + ADD TENANT                                                                                                    |

# If 'Yes', user must add tenant details

| Please provide details of the Tenant : |  |
|----------------------------------------|--|
| First Name                             |  |
| First Name                             |  |
| Middle Name                            |  |
| Middle Name                            |  |
| Last Name                              |  |
| Last Name                              |  |
| Father/ Mother/ Husband's Name         |  |
| Father/ Mother/ Husband's Name         |  |
| SUBMIT →                               |  |

To continue, user needs to click on 'Next'

# **PART-2: PROPERTY DETAILS**

#### Select the type of property PART 2 2 2 Property Details 5 **Property Details Property Details** 5 Select Type of Property Select Type of Property **Property Types** $\sim$ **Property Types** $\sim$ Select Category Categories $\sim$ Apartment City/Town/Muncipality Commercial-Complex Property Individual Muda Property Housing Board Industry **Converted Lands** Non-Commercial

In case of user select the Apartment or Commercial-Complex, user should select the type of floor.

#### Select the type of category

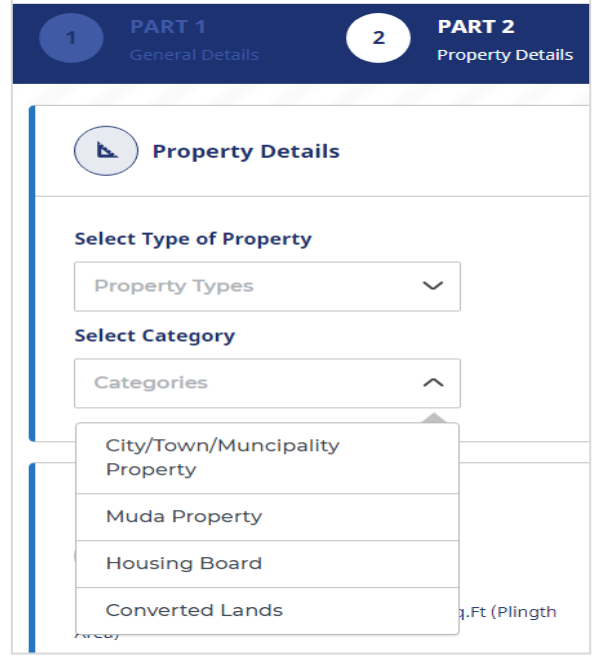

| Select Type of Property |        |
|-------------------------|--------|
| Apartment               | $\sim$ |
| Select Type of Floor    |        |
| Floor Types             | $\sim$ |
| Cement And Red Oxide    |        |
| Mosaic/Ceramic          |        |
| Marble Granite          |        |

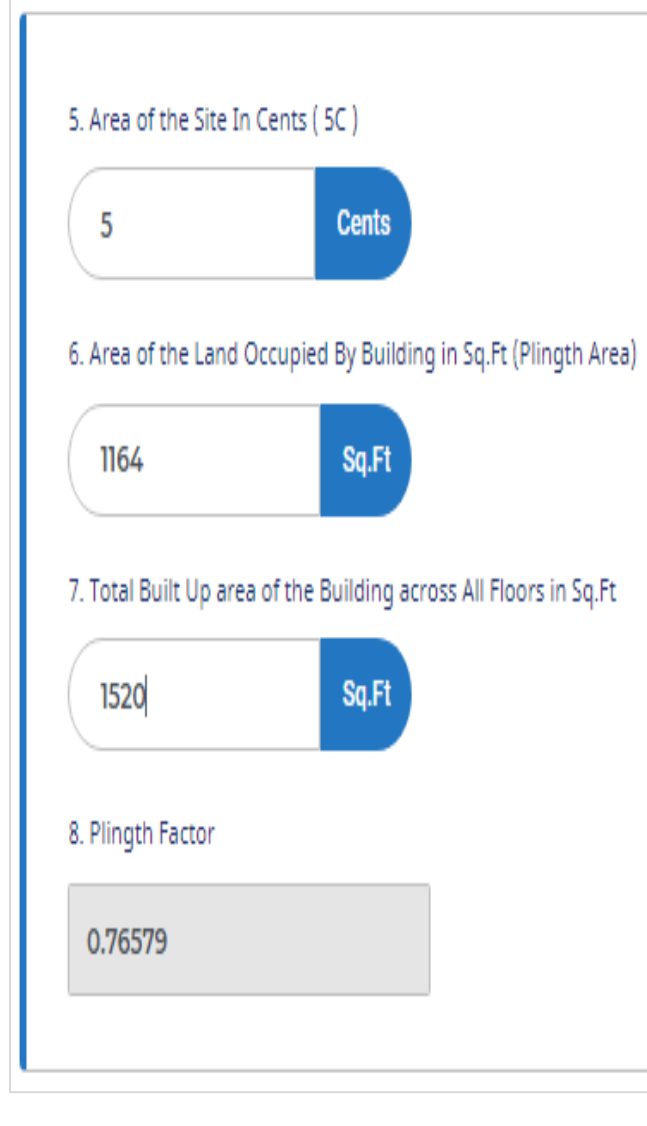

#### SQ FT

5D Area of the Site in Sq.Ft = ( Col. 5 ) x 435.6 = 2178 Sq.Ft

#### NOTE

In case of Individual Property,

Plingth Factor = ( Col. 6 / Col. 7 ) = 0.76579

#### In case of Apartment,

Specify Undivided Rights [value should be b/w (0-100)%]

| 9. Use of property                              | 10. RATE OF TAX FOR THE PROPERTY                                                            | Y ( AS PER 2008-09)   |           |
|-------------------------------------------------|---------------------------------------------------------------------------------------------|-----------------------|-----------|
| RESIDENTIAL V                                   | 10A Residential Use                                                                         | 0.5%                  |           |
|                                                 | 10B Commercial Use                                                                          | 1.5%                  |           |
| Is the Property Situated on a "Corner Plot" ?   | 10C Non-Residential / Non-Commercia                                                         | al Use 1%             |           |
| ⊖ YES                                           |                                                                                             |                       |           |
| NO                                              | 11 Percentage Enhancement on the pro                                                        | operty Tax: <b>15</b> | KNOW MORE |
| Is the Property "Un-lawful/Temporary Door No" ? |                                                                                             |                       |           |
| ○ YES                                           | NOTE                                                                                        |                       |           |
| NO                                              | In Case of Corner Plot :<br>Additional Guidance Value of 10% (in R<br>i.e. (Col 128 x 0.10) | ls./Sq Ft)            |           |
| Is the Property Situated in a "Slum" ?          | In Case of Unlawful Property :                                                              |                       |           |
| ⊖ YES                                           | In Place of Tax, Penalty shall be Collect                                                   | ted                   |           |
| NO                                              |                                                                                             |                       |           |
| Is the Property "Exempted Property" ?           |                                                                                             |                       |           |
| ⊖ YES                                           |                                                                                             |                       |           |
| NO                                              |                                                                                             |                       |           |
|                                                 |                                                                                             |                       |           |

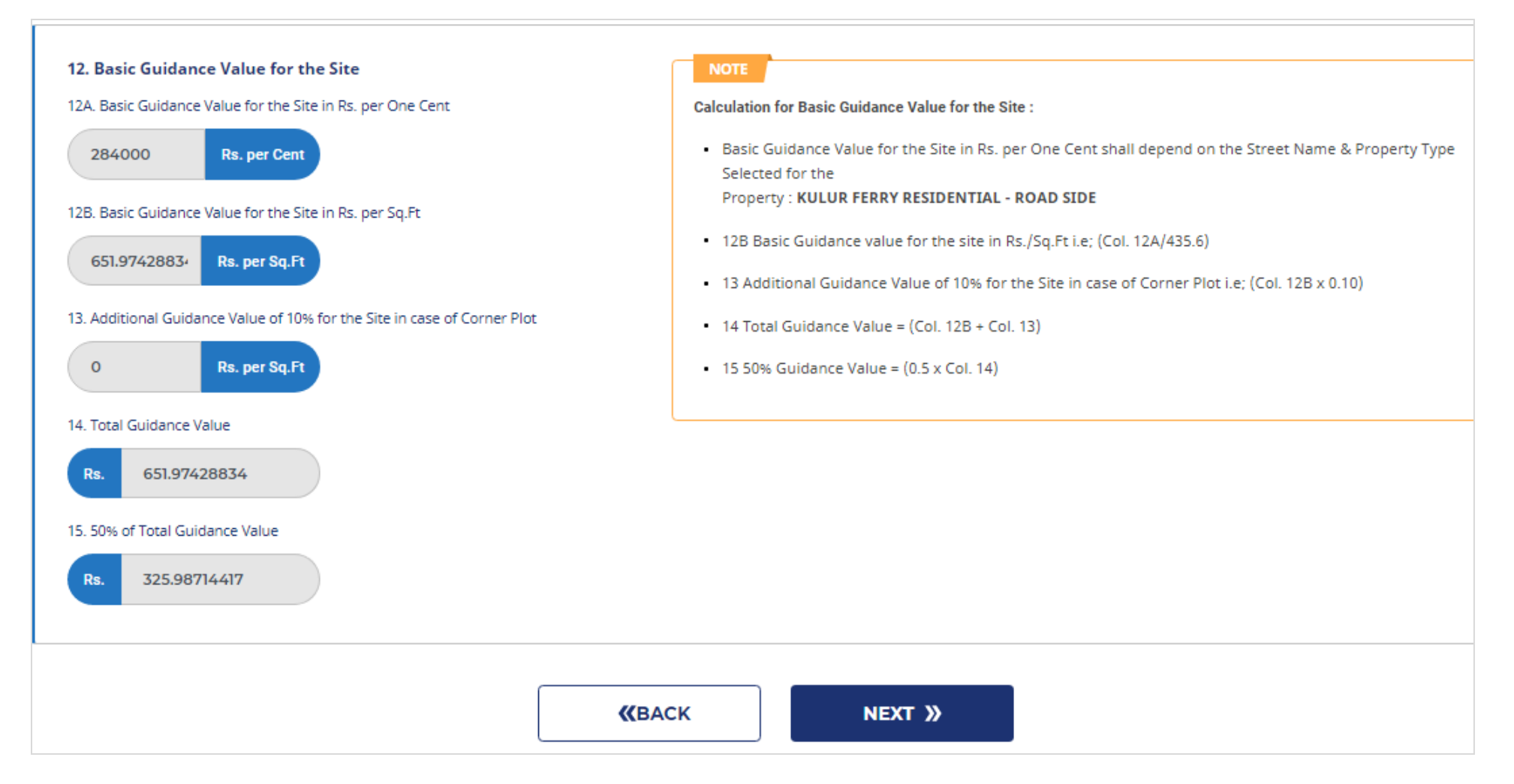

After entering all the information under the property details, you need to click **'Next'** to continue the process.

# **PART-3: BUILDING AND TAX DETAILS**

#### Here user should added the floor details and submit

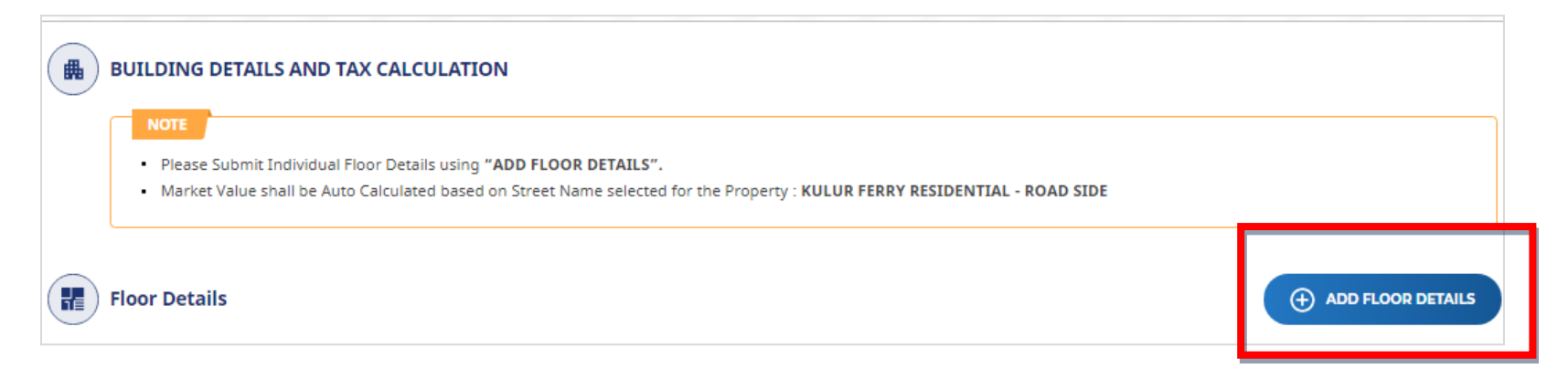

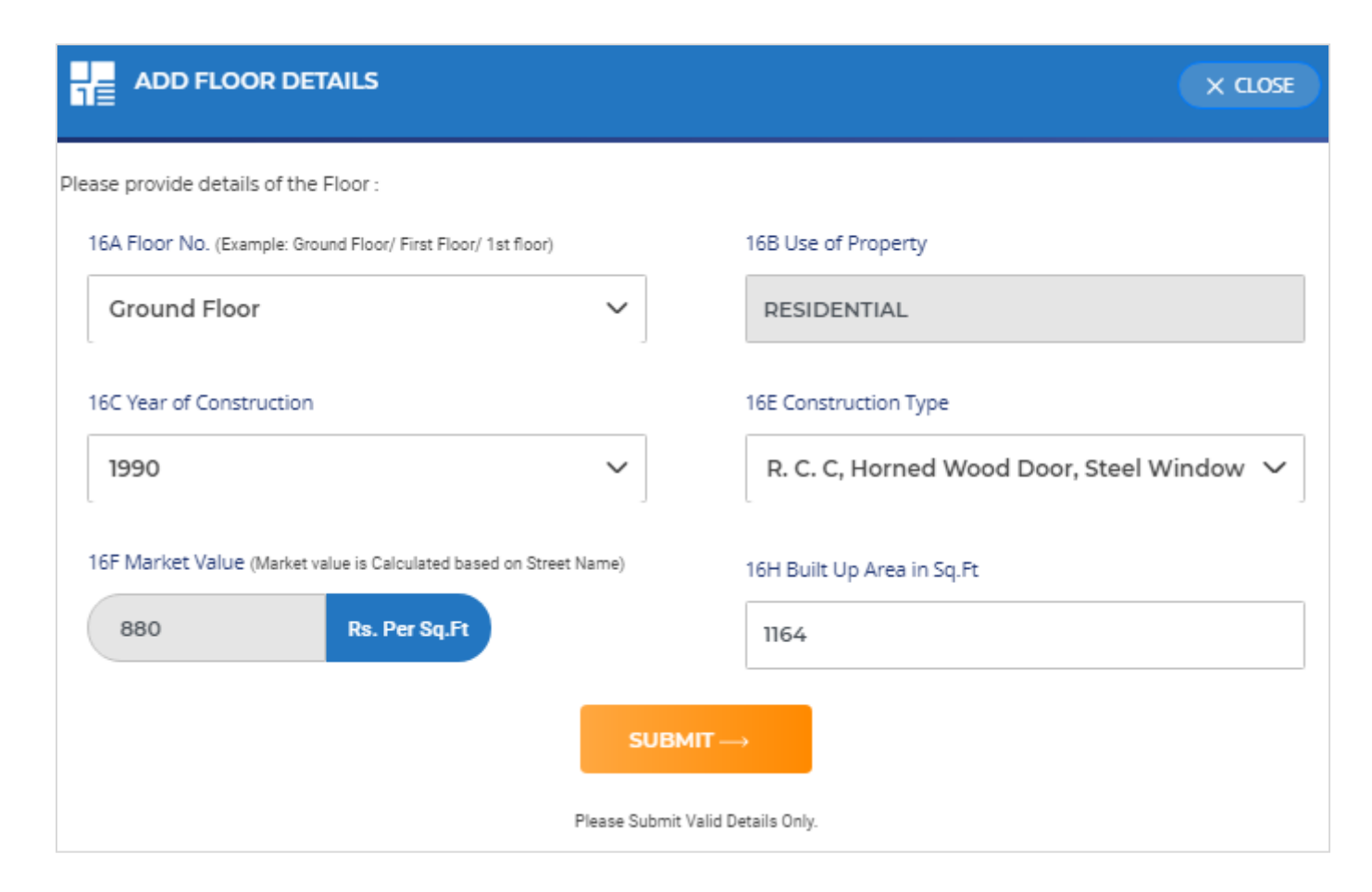

# Tax calculation for submitted floor details

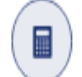

### TAX CALCULATION FOR SUBMITTED FLOOR DETAILS

| Floor No.       | Use Of<br>Property | Year Of<br>Construction | Depreciation<br>Factor as per<br>2008-09 | Construction<br>Type                             | Market<br>Value<br>Rs/Sq.Ft | 50% of<br>Market<br>Value | Built Up<br>Area in Sq.Ft | Occupancy | Taxable CV<br>Of Land in<br>Rs. | Taxable CV<br>Of Building<br>in Rs. | Total Tax For<br>The Floor (as<br>per 2008-09)<br>in Rs. |
|-----------------|--------------------|-------------------------|------------------------------------------|--------------------------------------------------|-----------------------------|---------------------------|---------------------------|-----------|---------------------------------|-------------------------------------|----------------------------------------------------------|
| 16 A            | 16 B               | 16 C                    | 16 D                                     | 16 E                                             | 16 F                        | 16 G                      | 16 H                      | 16 I      | 16 J                            | 16 K                                | 161                                                      |
| Ground<br>Floor | RESIDENTIAL        | 1990                    | 0.2677                                   | R. C. C,<br>Horned<br>wood door,<br>steel window | 880                         | 440                       | 1164                      | 0.5       | 120733.2278                     | 187527.384                          | 1541.3031                                                |
| 7 PROPERT       | Y TAX FOR THE      | YEAR 2021-22            | 2 (Sum of 16M                            | )                                                |                             |                           |                           |           |                                 | <b>Rs.</b> 24                       | 66.085                                                   |

# **Property Tax Details**

| P      | roperty Tax Details                                                                                                    |               |
|--------|----------------------------------------------------------------------------------------------------|---------------|
| Cess / | Penalty / Service Charges / Solid Waste Management                                                                                   | Amount in Rs. |
| 18     | Property Tax as per Col. 17                                                                                                    | 2466.085      |
| 19     | Cess of 26% on Property Tax ( 0.26 x col. 18 )                                                                                       | 641.182       |
| 20     | Rebate of 5% on Property Tax, If Tax Paid with in April 30th ((Col. 18 + Col. 19) x 0.05)                                            | - 0           |
| 21     | Penalty on Late Payment, If Tax Paid After June 30th, Penalty at the rate of 2% per Month on the Total Amount of Col. 18 and Col. 19 | 62.145        |
| 22     | Total Amount Payable ( Col. 18 + Col. 19 - Col. 20 + Col. 21 )                                                                       | 3169.412      |
| 23     | In case of Unlawful Property in Place of Tax, Penalty shall be collected which is equal to Twice of Col. 18 + Col. 19 ( u/s 12C )    | 0             |
| 23A    | Service Charge Payable as per Taxation Rule 7a(1) for the Exempted Properties (25% on Total Property Tax = Col. 22 x 25% )           | 0             |
| 24     | Total Property Tax                                                                                                    | 3169.412      |
| 25     | Solid Waste Mangement Cess KNOW MORE                                                                                                 | 960           |
| 26     | Adjustment (If any)                                                                                                    | 0             |
| 27     | Service Charges                                                                                                    | 35.4          |
| 28     | TOTAL AMOUNT ( Property Tax + SWM Cess + Adjustment + Service Charges )                                                              | 4164.812      |
|        | Click "Next" to View SAS Form                                                                                                    |               |
|        | «BACK NEXT »                                                                                                    |               |

To continue, click on **'next'** 

# **4. SAS FORM SUMMARY OF PROPERTY INFORMATION**

| RAKESH KUMAR                                            | M (MOS: 636401955        |                         |                        | Assessment Your 1999-2021         |
|---------------------------------------------------------|--------------------------|-------------------------|------------------------|-----------------------------------|
| KISHMA, OPP : DEE<br>KANAIDDYA, SURA<br>KANGALORE - 517 | 2PAK BAB<br>CHKAL<br>582 | l                       | o)役                    | Generated On 12 Jan 2021          |
| Part-1                                                  |                          |                         |                        |                                   |
| 1. PROP                                                 | ERTY OWNER DETA          | 115                     |                        |                                   |
| Owner No                                                | First Name               | Middle Name             | Last Name              | Father/ Mother/<br>Husband's Name |
| 1                                                       | RAKESH                   | KUMAR                   | м                      | RAJESH                            |
| 2                                                       | NITHIN                   | KUMAR                   | A                      | RAJESH                            |
| Owner Contact                                           | No : 9465019555          | Email-3D                | ; moi                  | hankumar@gmail.com                |
| Assessment No                                           | : 0000                   | Property 3D /           | PID Number : ABG       | 12563325                          |
| 2.PRO                                                   | PERTY ADDRESS            | 150                     | C. C. C.               | See.                              |
| Ward No. /<br>Ward Name                                 | : 15 KODIALB             | AIL Villag              | je : DUP               | NTS HOSTEL, MANGALORE             |
| Street Name / N                                         | 0 : BUNTS HOS            | TEL ROAD Block<br>Phase | r/Stage/ : 216<br>P    | 1                                 |
| Door No.                                                | : 15-6-T-302/1           | s Surv                  | ny T,S No. 💠 1         |                                   |
| Khatha No.                                              | :1 (3)                   | Surv                    | ry R.5 No. ; 1         |                                   |
| Locality /                                              | : MANGALOR               | E Pinos                 | ide : 579              | 002                               |
| (i) 1 A00                                               | RESS FOR CORRESP         | ONDENCE                 | HIT/A                  |                                   |
| Door No.                                                | : 15-6-7-302/1           | 5 Stree<br>No           | t Name J : BUR         | NTS HOSTEL ROAD                   |
| Block / Stage /<br>Phase                                | : 216                    | Local<br>Color          | ity / : MAI<br>ny Name | NGALORE                           |
| City                                                    | : MANGALOR               | E Pinos                 | ide : 575              | 002                               |
| City                                                    | : MANGALOR               | E Pino                  | ide : 579              | 002                               |

| narit No | First Name                                | Middle Name                                                           | Last Name   |
|----------|-------------------------------------------|-----------------------------------------------------------------------|-------------|
| 1        | NETHON                                    | NUMAR                                                                 | A           |
| 2        | лотна                                     | BHASKAR                                                               | c           |
| 3        | EDWIN                                     | JAMES                                                                 | DSOUZA      |
| r1-2     | 1                                         |                                                                       |             |
| OL NO.   | DESCRIPTION                               |                                                                       | WALUE       |
|          | Property details :                        |                                                                       |             |
| 5        | Total Area in Cents                       |                                                                       | 2 Cents     |
| 5        | Total Area in Sq.ft (Area In              | 871.11 SQ.FT                                                          |             |
| 6        | Plingth Area (Area of the la              | 300 SQ.FT                                                             |             |
| 7        | Total Built-up Area of the b              | 300 SQ.FT                                                             |             |
| 8        | Plingth Factor/Undivided R                | 1                                                                     |             |
| 9        | Property Type                             |                                                                       | RESIDENTIAL |
| 10       | Rate of Tas for the Proper                | rty { As per 2008 -09                                                 | 7           |
| 10.A     | Property Line Type                        | RESIDENTIAL                                                           | 0.5%        |
| 11       | Percentage enhacement o                   | an the Property Tax of 2008-09 (u/s 10<br>Enhancement Year - 2020 -21 | 2A)<br>60%  |
| 12A      | Basic Guidance Value for<br>Street Name : | 252000                                                                |             |
|          | BUNTS HOSTEL RO                           | AD                                                                    |             |

| COL NO. | DESCRIPTION                                                                                   | WALDE                             | Pa      |
|---------|-----------------------------------------------------------------------------------------------|-----------------------------------|---------|
| 128     | Basic Guidance Value for the Site in Rs. per Sty Pt (12A / 435.6)                             | 578.52                            |         |
| 13      | Additional Guidance Value of 10% for the Site in case of Corner<br>Plot ( Column 128 X 0.10 ) | NIA                               | 18      |
| 14      | Total Guidance Value (Col. 128 + Col.13.)                                                     | 579                               | 15      |
| 15      | 50% of Total Guidance Value (1.5 X Col.14 )                                                   | 290                               | 20      |
| 0       | TAX CALCULATION FOR SUBMITTED FLOOR DETAILS                                                   |                                   |         |
|         | FLOOR NO : GROUND FLOOR                                                                       |                                   | 2       |
| 16A     | Floor no                                                                                      | GROUND FLOOR                      |         |
| 168     | Use of Propaparty                                                                             | RESIDENTIAL                       | 2       |
| 16C     | Year of Construction                                                                          | 1940                              | _       |
| 16D     | Depreciation factor as per 2008 - 09                                                          | 0.45284                           | z       |
| 16E     | Construction Type                                                                             | R.C.C.Mosalc floor<br>golden tree | 2       |
| 16F     | Market value Rs. /Sq.Ft                                                                       | 500                               |         |
| 166     | 50% Maket value Rs. / Ft (0.5 *Col.16F)                                                       | 250                               | 2       |
| 16H     | Built up area in \ Sq . Ft                                                                    | 300                               | 2       |
| 16      | Occupancy (Self occupied only for residential=0.5,<br>tenanted =1                             | 0.5                               | 2       |
| 16J     | Taxable C.V of land occupied by building in Rs.<br>{16H or SD * Col.15*Col.16*Col.8}          | 43500                             | -       |
| 16K     | Tanable C.V of the Building (16HPCol.16G*Col.16P<br>(1-Col.16D)                               | 20519                             |         |
| 16L     | Total Tax for the floor (as per 2008-09) in Rs. (Col.16.) +<br>Col.16K]* Col. 10 A or B or C  | 320                               | 0       |
| 16M     | Total tax forthe floor for 201_201_in Rs.<br>{Col.16L* (1+ Col.11)                            | 512                               | rr<br>R |
|         | Property Tex (201 _ 201 _ ) (Sum of 16M)                                                      | Rs. 512                           |         |

| COL NO.                                        | Cess / Penalty / Service Charges / Solid Weste Management                                                                                                    | Amount in R |
|------------------------------------------------|----------------------------------------------------------------------------------------------------|-------------|
| 18                                             | Property Tax as per Col. 17                                                                                                    | 512         |
| 19                                             | Cess of 26% on Property Tax ( 0.25 x col. 18 )                                                                                                    | 133         |
| 20                                             | Rebate of 5% on Property Tax, If Tax Paid with in April 30th ((Col. 18 + Col. 19) x 0.05)                                                                                          | -32         |
| 21                                             | Penalty on Late Payment, If Tax Paid After June 30th, Penalty at                                                                                                    | NA          |
|                                                | the rate of 2% per Month on the Total Amount of Col.18 and Col. 19                                                                                                    |             |
| 22                                             | Total Amount Payable (Col. 18 + Col. 19 - Col. 20 + Col. 21.)                                                                                                    | 613         |
| 21                                             | In case of Unlawful Property in Place of Tax, Penalty shall be                                                                                                    | N/A         |
|                                                | collected which is equal to Twice of Col, 18 + Col, 19 ( wh 12C )                                                                                                    |             |
| 234                                            | Service Charge Payable as per Taxation Rule 7a(1) for the Exempted                                                                                                    | N/A         |
|                                                | Properties ( 25% on Total Property Tax = Col. 22 x 25% )                                                                                                    |             |
| 24                                             | Solid Waste Mangement Cess                                                                                                    | 360         |
| 25                                             | Adjustment ()f any)                                                                                                    | N/A         |
| 26                                             | Service Charge                                                                                                    | 30          |
| 27                                             | TOTAL AMOUNT ( Property Tax + SWM Cess + Adjustment )                                                                                                    | Rs. 1003    |
| Declarat<br>I hereby d<br>my know<br>Regulatio | ion :<br>lectare that the details generated above are true and correct to the best of<br>edge and are subjected to the rules insued under the Karratska Municipal<br>ns Act, 1076. |             |

| - Pay Now | - Download SAS Form |
|-----------|---------------------|
|           | <b>«ВАСК</b>        |

In this SAS format, users can view a summary of pre-uploaded property information. An option is given to download the SAS form.

# 6. PAYMENT DETAILS

#### CHOOSE PAY NOW AND SELECT BANK OF PAYMENT

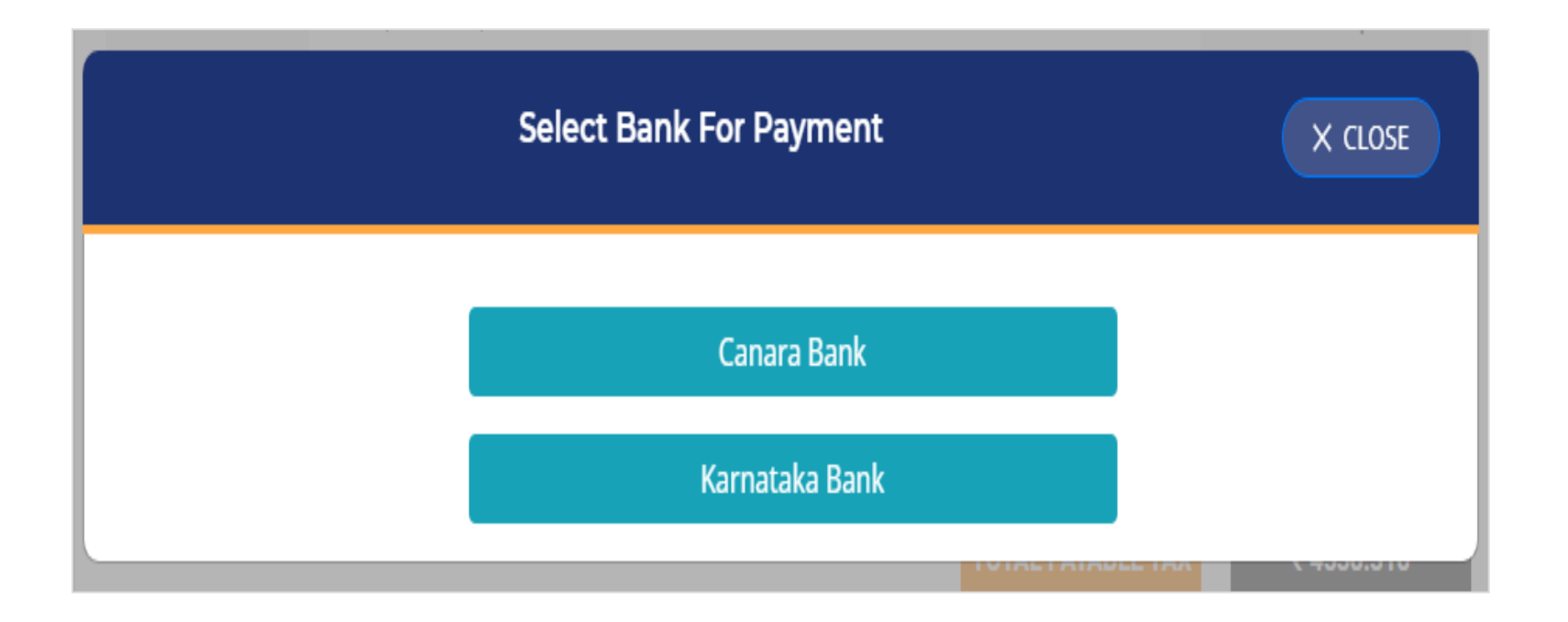

SELECT PAYMENT OPTION ONLINE PAYMENT OR CHALLAN.

ONLINE PAYMENT:

- 1. CREDIT AND DEBIT CARD
- 2. NETBAKING
- 3. WALLET
- 4. UPI (GOOGLE PAY AND PAYTM)
- 5. NEFT / RTGS / IMPS

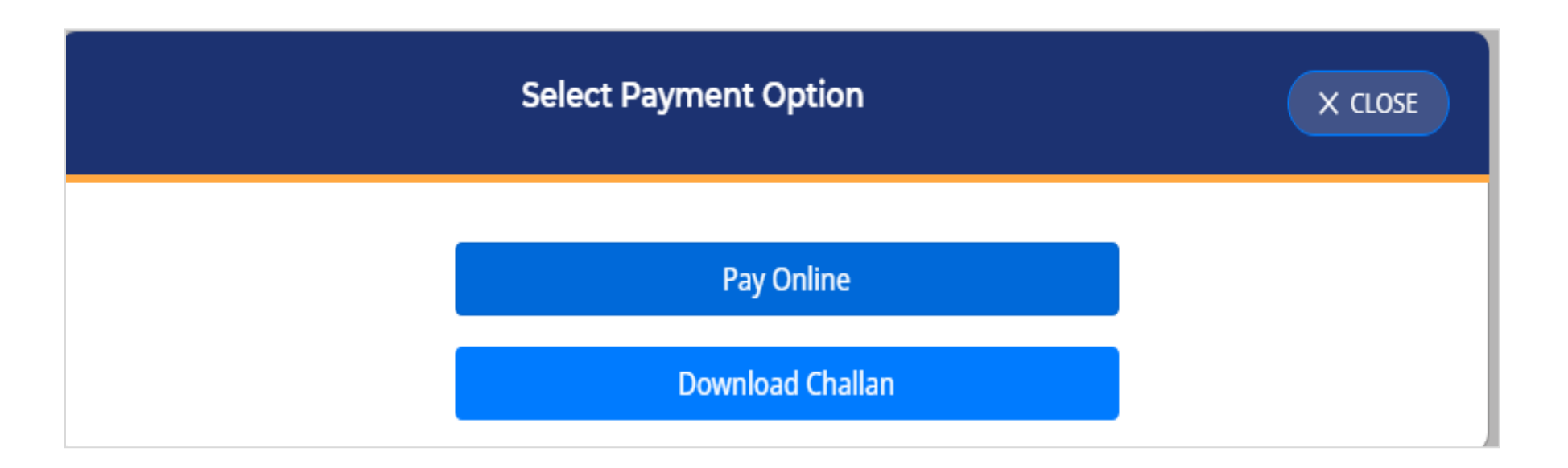

# **CHALLAN / OFFINE PAYMENT**

TAKE THE PRINTOUT OF THE CHALLAN VISIT NEAREST BANK CREDIT THE AMOUNT TO THE MENTIONED ACCOUNT DETAILS

|                                                                                                    |                                               |                                                                                                    |                                | 84                                                | gl i clos                             | ಕ ಅನ್ನಮಿಸುವ ಚಾಲುಗ್ಗಳ                                 | Maior Da                  | 04530                                                                                                    | ಗಳಿಗೆ ಮಾಡ್ರ ಚ                                   | Acuity sale                     | එයාඑයා                         | s¢/N                       | ote : this chaila                            | n will be                         | valid for this month of                                | f chailar                                                 | n date in case o                                                                             | f penalty levial                       | de items                             |                              |                                  |                                            |                                          |                                      |
|----------------------------------------------------------------------------------------------------|-----------------------------------------------|----------------------------------------------------------------------------------------------------|--------------------------------|---------------------------------------------------|---------------------------------------|------------------------------------------------------|---------------------------|----------------------------------------------------------------------------------------------------|-------------------------------------------------|---------------------------------|--------------------------------|----------------------------|----------------------------------------------|-----------------------------------|--------------------------------------------------------|-----------------------------------------------------------|----------------------------------------------------------------------------------------------|----------------------------------------|--------------------------------------|------------------------------|----------------------------------|--------------------------------------------|------------------------------------------|--------------------------------------|
| store ability<br>To check the ch                                                                                                    | Mittaas http://www.<br>wilan :                | we mangalun                                                                                                    | city mrc.                      | .gov.in/                                          |                                       |                                                      | sitore"<br>To chec        | stalled as                                                                                                 | itaa http://w<br>ian :                          | www.man                         | galurucity                     | mrc.go                     | v.in/                                        |                                   | A                                                      |                                                           | since at his                                                                                 | ) vicus http:<br>halan :               | (www.ma                              | ngalurusity                  | mrc.gov                          | in/                                        |                                          | · · · · · · ·                        |
| 8                                                                                                    | CITY COR<br>MAN                               | SINGTIC BROCK, SUDTING OFFICE COPY                                                                                                    |                                |                                                   | CITY CORPORATION<br>MANGLORE          |                                                      | oristeda<br>ON            | du stattt at ja<br>OFFICE COPY                                                                             |                                                 |                                 |                                |                            | <b>S</b>                                     |                                   |                                                        | Sorrighters States of GERCE OF E                          |                                                                                              | FRICE COPY                             |                                      |                              |                                  |                                            |                                          |                                      |
| siloitf<br>Xodis<br>Chalan No                                                                                                    | 507 at 4575 at 6575 Ward Na. 17               |                                                                                                    |                                | site/#<br>Koda<br>Chalan I                        | ••                                    | 1575                                                 | ice<br>Wa                 | afy ida.<br>Id No.                                                                                         | 17                                              |                                 |                                |                            |                                              | ಚಲನ್<br>ಸಂಖ್ಯೆ<br>Chalan No       | 8575                                                   | in<br>W                                                   | idify ido.<br>ad No.                                                                         | 17                                     |                                      |                              |                                  |                                            |                                          |                                      |
| Interest date                                                                                                    | Soa GIRISH KU                                 | MAR                                                                                                    |                                |                                                   |                                       |                                                      | ISSUD(1                   | ici advicto<br>f Owner :                                                                                   | GIRISH KI                                       | UMAR                            |                                |                            |                                              |                                   |                                                        |                                                           | standted also<br>Name of Owner                                                               | GIRISH                                 | NUMAR                                |                              |                                  |                                            |                                          |                                      |
| idiautio<br>Mobile no                                                                                                    | 9678678678                                    | c/i, ID<br>Property I                                                                                                    | •                              | 546546                                            | icial<br>YEA                          | 2020-21                                              | Kauto<br>Mobile r         |                                                                                                    | 678678678                                       | eA,<br>Prop                     | ID<br>acty ID                  | s                          | 46546                                        | YEAR                              | 2020-21                                                |                                                           | idiautio<br>Mobile no                                                                        | 967867867                              | Pro                                  | , ID<br>perty ID             | 54                               | 16546                                      | iditir"<br>YEAR                          | 2020-21                              |
| atest Nostly<br>Khatha No.                                                                                                    | ж                                             |                                                                                                    |                                | col, id god<br>Property type                      |                                       | Svidual                                              | statis ric<br>Khatha i    | 100. S                                                                                                    | EX .                                            |                                 |                                |                            | uA, ≝yed<br>Property type                    | Indi                              | vidual                                                 |                                                           | ate 8 No.d.<br>Khatha No.                                                                    | ж                                      |                                      |                              |                                  | A, signed<br>toperty type                  | Indivi                                   | ausi (                               |
| ಒಟ್ಟು ಭೂಮಿ ವೆ<br>Total land area                                                                                                    | Myser same nod<br>in Saft :                   | Ç.                                                                                                    | 1742                           | 4 Total building                                  | JAgose<br>paren in t                  | "SqFt.rivt0_: 550<br>Sqft:                           | Total lar                 | اللہ دلنہ من<br>nd area in                                                                                 | (corr signs riv)<br>Sign:                       | ي.                              | 1                              | 742.4                      | uliu, #43 pi-<br>Total building              | 3 Agent 1<br>area in Se           | SqR:nHO_: 55                                           | 50                                                        | ಒಟ್ಟು ಭೂಮಿ ನ<br>Total land area                                                              | Altor sere<br>In Sett:                 | wć_i                                 | 1                            | 742.4                            | د اور تافی خانی<br>Total building a        | Agent Se<br>Nain Sef                     | FEMAQ_: 558                          |
| eiti gi xicela<br>Door/ survey N                                                                                                    | 17-16-12                                      | 68/1                                                                                                    | ېنې<br>As                      | percition sont<br>seament No                      | 4                                     | 8607                                                 | eles pin<br>Dear/ es      | icel <sub>s</sub><br>areay No                                                                              | 17-16-1                                         | 268/1                           |                                | Asses                      | releficata Xicadi,<br>sament No              | 4                                 | 607                                                    | ר ר                                                       | ಳ ಟ್ರಿಕ್ ಸಂಖ್ಯೆ<br>Deat/ survey N                                                            | lo 17-16                               | -1268/1                              |                              | Access                           | ರಣೆಯ ಸಂಖ್ಯೆ<br>ment No                     | 495                                      | 17                                   |
| 1                                                                                                    | fort Just<br>Tax profile                      |                                                                                                    |                                | C.ed                                              | actoriv.<br>upees                     | 5<br>                                                |                           | ж<br>Та                                                                                                    | of Jaco<br>as profile                           |                                 |                                |                            | ರೂಪ<br>ಕಾ                                    | ectoriteto<br>pees                |                                                        |                                                           |                                                                                              | stori Judd<br>Tax profile              |                                      |                              |                                  | Cueiter<br>Rup                             | Darfieta<br>Mas                          |                                      |
| cd, Stof<br>Property Tax                                                                                                    |                                               | 887                                                                                                    | 896                            |                                                   | 887.89                                | s                                                    | call, site<br>Proparty    | ri<br>Y Tax                                                                                                |                                                 |                                 | 887.896                        |                            |                                              | 887.896                           |                                                        | ר ר                                                       | cA, JOR<br>Property Tax                                                                      |                                        |                                      | 867.89                       | 6                                |                                            | 17.896                                   |                                      |
| na A dolf dos<br>Penalty Amount                                                                                                    | Site start, (oA) i<br>t 1120(Property t       | soring<br>tax * 2) 0                                                                                                    |                                |                                                   | 0                                     |                                                      | na Ards<br>Penalty        | via A do S do dicte (Les), (cA, SDA12)<br>Penalty Amount 1120(Property tax * 2)                            |                                                 |                                 | ٠                              |                            |                                              | 0                                 |                                                        |                                                           | na A do á do<br>Peraity Amour                                                                | circo duol, (o<br>et 1120(Propa        | A, stori ta<br>rty tax * 2)          | ٥                            |                                  | 0                                          |                                          |                                      |
| coad eff (col), &<br>Cess (property                                                                                                    | 6(u/s, ifOr 'sen) 230.853 230.853             |                                                                                                    |                                | 1                                                 | coubled<br>Cess (pr                   | coubled (cs/l, SCri+zets)<br>Cess (property tax+26%) |                           |                                                                                                    | 230.053 23                                      |                                 |                                | 238.853                    |                                              |                                   | coabled (call, stort rains)<br>Cess (property tax*26%) |                                                           |                                                                                              | 230.853                                |                                      |                              | 230.853                          |                                            |                                          |                                      |
| ight steps Jud<br>Sold wante man                                                                                                    | r sime eid<br>agement handlin                 | a 900                                                                                                    |                                |                                                   |                                       |                                                      | ichich ann<br>Sold wa     | ಭುರ ಸಂಖ್ಯ ವಿದ್ಯೇಪದಂತರ<br>Sold waste management handling                                                    |                                                 |                                 | 900                            |                            |                                              |                                   |                                                        | ಭೇಶ ಸಂಖ್ಯ ವಿವರ್ಷವರ್ಗಾಳರ<br>Sold waste management handling |                                                                                              |                                        | 900                                  |                              |                                  |                                            |                                          |                                      |
| al.socied#<br>Adjustment                                                                                                    |                                               | ٥                                                                                                    |                                |                                                   | 0                                     |                                                      | Macott<br>Adjustm         | Maccadif<br>Adjustment                                                                                     |                                                 |                                 | ٥                              |                            |                                              | ٥                                 |                                                        |                                                           | misomerie<br>Adjustment                                                                      |                                        |                                      | 0                            |                                  | 0                                          | 0                                        |                                      |
| Hoti/Dated<br>Penalties/Disco                                                                                                    | oð<br>sunt                                    | 134                                                                                                    | 25                             |                                                   | 134.25                                |                                                      | Cod/0<br>Penaltie         | clocil/ bothclu3<br>Penalties/Discount                                                                     |                                                 |                                 | 134.25 134.25                  |                            |                                              |                                   | clock/ bated<br>Penalties/Disc                         | 113<br>ount                                               |                                                                                              | 134.25                                 |                                      | 1                            | 14.25                            |                                            |                                          |                                      |
| Interfactory of the contract of the contract o | t vitio, strati,<br>be paid                   | 210                                                                                                    | 1.399                          |                                                   | 2188.3                                | 99                                                   | itted an<br>Total an      | atext3xid(wet x.kb, cf.m), 2108.399 2108.399 2108.399                                                      |                                                 |                                 | •                              |                            | Total amount to be paid 2100.399 2100.399    |                                   |                                                        |                                                           | 188.399                                                                                      |                                        |                                      |                              |                                  |                                            |                                          |                                      |
| tulita, stuali, caj<br>Total in words                                                                                                    | ERNAS Two                                     | Thousand One                                                                                                    | Hundred                        | d And Eighty Eigh                                 | t Rupees                              | Forty paise Only.                                    | tublo, të<br>Total in     | تداشم، بذكرهار، تعوَّمَ (Total in words Two Thousand One Hundred And Eighty Eight Rupses Forty palse Only. |                                                 |                                 |                                |                            |                                              | udia, idané, se<br>Total in words | Equing" 1                                              | wo Thousa                                                 | nd One Hu                                                                                    | ndred An                               | d Eighty Eight R                     | upees Fo                     | rty palse Only.                  |                                            |                                          |                                      |
|                                                                                                    | ಬೊಕ್ಕ ಸಂದ                                     | යෝ කැත්ත්                                                                                                    | (mac) 1.76                     | p ಆ ವಿಚಿತ/ BM                                     | NK DETA                               | LS                                                   |                           |                                                                                                    | dat, tot                                        | the choice                      | ndid(no                        | im pr                      | ್ ವಿವರ/ BAN                                  | K DETAL                           | 8                                                      |                                                           |                                                                                              | ಬೊಕ್ಕ ಸ                                | orme caba                            | maidtead                     | Stape                            | ධායය/ BANK                                 | DETAILS                                  |                                      |
| the p er/ute Sci<br>Bank/ account                                                                                                    | to stirleto<br>Name                           | Canara Bank,                                                                                                    | Manndag                        | gudda Branch.                                     |                                       |                                                      | Life pref<br>Bank/ a      | count Na                                                                                                   | ntivicto<br>ame                                 | Canara                          | Bank, Mar                      | ndagud                     | ida Branch.                                  |                                   |                                                        |                                                           | th p #jshiso<br>Bank/ account                                                                | da editicha<br>Name                    | Canar                                | a Dank, Mar                  | ndaguda                          | ta Branch.                                 |                                          |                                      |
| step #/stellco<br>Account No                                                                                                    | ය ක්රුවයා                                     | 1112220005                                                                                                    | 397398                         | IPSC ca                                           | de :                                  | RAZR0000001                                          | Account                   | latin Bocio<br>No                                                                                          | ක්.ත්රා                                         | 11122                           | 20065397                       | J65397398 IFSC co          |                                              | de:                               | RAZR000001                                             | ר ר                                                       | um prefamilio<br>Account No                                                                  | ಮ ಹುಸವು                                | 11122                                | 20085397                     | 398                              | IFSC code                                  | . 1                                      | AZR000081                            |
| an School als<br>Name of the ac                                                                                                    | icta<br>count holder                          | M/S. THE CO                                                                                                    | MMISSIC                        | NER MANGALO                                       | е спу                                 | ORPORATION                                           | studicte<br>Name of       | dd al sid<br>The acco                                                                                      | 5<br>unt holder                                 | M/S.T                           | HE COMM                        | SSIONE                     | R MANGALOR                                   | с оп у со                         | ORPORATION                                             |                                                           | ats stands about Name of the account holder Mrs. THE COMMISSIONER MANGALORE CITY CORPORATION |                                        |                                      |                              |                                  | PORATION                                   |                                          |                                      |
| 1970.0.00                                                                                                    | d/ Cheque/DD/D                                | etails                                                                                                    |                                |                                                   |                                       |                                                      | sier/ou                   | a.386                                                                                                    | / Cheque/DD/                                    | Details                         |                                |                            |                                              |                                   |                                                        |                                                           | ಚಿತ್ರವನ್ನು ವಿಜ                                                                               | d / Cheque/D                           | Ovtails                              |                              |                                  |                                            |                                          |                                      |
| cheque/DD No                                                                                                    | /Date                                         |                                                                                                    |                                |                                                   |                                       |                                                      | cheque                    | (DD No/                                                                                                    | Cortació<br>Date                                |                                 |                                |                            |                                              |                                   |                                                        | ┛╽                                                        | cheque/ DD No                                                                                | d <sub>a</sub> /Cartelore<br>/Date     |                                      |                              |                                  |                                            |                                          |                                      |
| 2                                                                                                    | io mentioned id :<br>Remitters Signati        | Charles and the second second s |                                | idni<br>G                                         | tto rtoats<br>achier Sig              | utigt tille<br>proture                               |                           | Xic<br>Re                                                                                                  | consciutore di di<br>emittera Signa             | x2u/<br>ture                    |                                |                            | idric<br>Ca                                  | to risistani<br>shier Sigr        | ng nila<br>nature                                      |                                                           | 1                                                                                            | ioctectactec<br>Remitters Sig          | vs xsby<br>nature                    |                              |                                  | idrict.<br>Cad                             | rtaitte Ki<br>ler Signa                  | d ride<br>ture                       |
| Diffecter /BATE                                                                                                    | 20-10-202                                     |                                                                                                    |                                | xidects /Tim                                      | <b>6</b> C 04                         | 1:20 PM                                              | Ditaiot                   | DATE:                                                                                                    | 20-10-20                                        | 21                              |                                |                            | sidects /Time                                | c 04:                             | 20 PM                                                  |                                                           | Consort/DATE                                                                                 | 20-10-                                 | 2021                                 |                              | 3                                | Kidocdo /Time:                             | 04:21                                    | PM                                   |
| ಷರ್ಷ:<br>ನಾನು<br>ವೇಲ್ಲಂಡ-<br>ಪೌಕನಿಗಮ                                                                                                    | ಸತ್ಯವಾಗಿ ಪ<br>ವಿಷಯ ಪಟ್ಟಿರುಲಿ<br>ಗಳಕಾಯ್ದೆ ಇಡಿದ | ಮಾಡೇಕರಿಸು<br>, ಹಾಖಲಿಸಿರು<br>ತ್ತು, ಆದಕಡಿಂಗ                                                                                                    | යුත්දුන්ං<br>ජනාශ්ය<br>වේ_ ජයට | ದರೆ ನನಗೆ ತಿಳಿದಿಂ<br>ಸಿರಿಯಾಗಿದೆ/ಪೂ<br>ದಿ ನಿಯಮಗಳಿಗೆ | ರುವಷ್ಟರ<br>ಗ್ರಾಮಾಗಿ<br>ಒಳವಟ್ಟಿ<br>ಸಹಿ | ದು ಟ್ರಿಕ್ಷೆ ಗಾನು ನೀಡಿದುವ<br>ದೆ ಹಾಗೂ ಕರ್ಗಾಟಕ<br>ಫೆ.   | ಷರಣ :<br>ರಷ<br>ವೇಶ<br>ವೇಶ | ಕು                                                                                                    | ಸತ್ಮವಾಗಿ ಕ<br>ಹಯ ಪಟ್ಟಿದುಕ<br>ಗಳಾಯ, <b>ಇಗಿ</b> ವ | égénelt<br>ő, enere<br>tak, vel | මාතායුත්<br>වර්තානක<br>ජඩංකාව_ | ಯೆಂದರೆ<br>ಮತ್ತಿನ<br>ರತಿಸಿದ | ೆ ನನಗೆ ತಿಳಿದಿನ<br>ರಿಯಾಗಿದೆ/ಪೂ<br>ವಿಯಮಗಳಿಗೆ 1 | ಾರಷ್ಟರದ<br>ಇದಾಗಿದೆ<br>ಸಹಿ         | ಬಟ್ಟಿಕೆ ನಾನು ನೀಡಿದುವ<br>ಕೆಹಾಗೂ ಕರ್ನಾಟಕ<br>1            | 4                                                         | ಷರ್ :<br>ನಾನು<br>ವೇಲ್ಲಂಡ<br>ಪೌಕನಿಗದ                                                          | ಸ ಕ್ರಥಾಗ<br>ವಿಷಯ ಪಟ್ಟಿ<br>ಗಳಕಾಯ್ಕೆ 100 | ಗ ಪ್ರಮಾಣಿ<br>ಎಲ್ಲಿ ದಾಭಾ<br>ಕಮಕ್ಕು ಆಕ | මොඩයුස්<br>එර්සායක<br>කෙයාව_ | ೇಕೆಂದರೆ<br>ಇಹಿತಿ ಸರಿ<br>ರಚಿಸಿದ ; | ನನಗೆ ತಿಳಿದಿದು<br>ಯಾಗಿದೆ/ಪೂಡ<br>ವಿಯಮಗಳಿಗೆ ಒ | ನಪ್ಪರ ಮ<br>ಗವಾಗಿದೆ ಕ<br>ಸಪಟ್ಟಿದೆ.<br>ಸಮಿ | ಟ್ಟಿಕೆ ಗಾಡು ನಿರದಿದಂವ<br>ವಾಗೂ ಕರ್ಡಾಟಕ |
| NOTE: Coll                                                                                                    | ecting has to en                              | ter the challs                                                                                                    | n No. in t                     | their Bank Soft                                   | vare wit                              | hout fail                                            | NOT                       | E: Collec                                                                                                  | cting has to er                                 | nter the                        | challan No                     | . in the                   | eir Bank Softw                               | are with                          | out fail                                               |                                                           | NOTE: Col                                                                                    | lecting has to                         | enter the                            | challan N                    | o. In thei                       | r Bank Softwa                              | e without                                | t fail                               |

# 7. PROPERTY TAX RECEIPT

After a successful payment, property tax receipt will be visible to the user. Users can download the receipt online

| 53 PF                                                                                                    | ROPERTY TAX / ಅಸ್ತಿ ತರಿ                                      | n                                       |
|----------------------------------------------------------------------------------------------------|--------------------------------------------------------------|-----------------------------------------|
| <b>1</b>                                                                                                    | *                                                            | 60                                      |
| abendrickands, abertwards                                                                                                    | elcontais desert                                             | ಸ್ಪಷ್ಟ ಮಂಗಳೂರು ಅಭಿಯ                     |
| MANG                                                                                                    | ALUBU CITY CODOODA                                           | TION                                    |
| MANG                                                                                                    | DECREPTY TAY DECEMPT                                         | TION                                    |
|                                                                                                    | PROPERTY TAX RECEIPT                                         |                                         |
|                                                                                                    | Section A - Property Tax Details                             |                                         |
| ulagoi xioa5; : 2-37-3439/22<br>Doon/ sarvey No :                                                                                                    | chuir : 2020-2021<br>YEAR :                                  |                                         |
| Assessment No :                                                                                                    | aliver dual <sub>2</sub> : 22339<br>Chalan No :              | Sec.                                    |
|                                                                                                    | Section B - Owner Details                                    |                                         |
| stredwald allots : RARESH KUMAR<br>Name of Owner :                                                                                                    | M circedwated Zwood : NISHD<br>Owner Address : KAMA          | A, OPP : DEEPAK BAR<br>IDDYA, SUBATHKAL |
| destade / risest-dialab : RAJESH<br>Pather's /Husband's Name :                                                                                                    | MAN                                                          | ALORE - STISES                          |
| d.e. xio : \$454015955<br>Mobile no :                                                                                                    | Ward No                                                      | LL (EAST)                               |
|                                                                                                    | Section C - Property Details                                 |                                         |
| ex0 <sub>2</sub> ID : 13456<br>Property ID :                                                                                                    | s. Alg dagst Digner Soft in<br>Total building area in Soft : | wQ: *                                   |
| ecuit viceli, : 20/22<br>Nivelius No :                                                                                                    | s.eas, stando didycor Spitz<br>Total lond area in Spitz      | 1440 = 2814                             |
| erd_elevel : CEMINCHCIAL<br>Property type :                                                                                                    |                                                              |                                         |
| and the state of the state of t |                                                              |                                         |
|                                                                                                    | Section D - Payment Details                                  |                                         |
| tell, 804. / Property Ten :                                                                                                    | Departs Amount 1120/Departs to 1 201                         | 1290                                    |
| enabled (see a disk + 365). / Case increase                                                                                                    | the dest dida.                                               | NVA.                                    |
| abel an as Zerbrahms did / Sold wante o                                                                                                    | nananaraart haveling :                                       | 800                                     |
| discovered in the base of the                                                                                                    |                                                              | 804                                     |
| discontrol / August term:                                                                                                    |                                                              | DIM.                                    |
| cook occesso / renexes/Oscent:                                                                                                    |                                                              | -01                                     |
| ANISH BOOL / SERVICE CHARGE :                                                                                                    |                                                              | 30                                      |
| Log 2015/Total amount :                                                                                                    |                                                              | 2565/-                                  |
| Payment Status : P                                                                                                    | MD Remarks : Payne                                           | ent Successful                          |
| dileD clubges Borood : 12 JAN 2021<br>Receipt Printed Date :                                                                                                    | THIS IS COMPUTED<br>NO SIGNARY                               | GENERITED GERTIFICATE                   |